## Как добавить ребенка в личный кабинет родителя на Госуслугах?

Добавить детей в профиле Госуслуги можно по информации из свидетельства о рождении. Вносятся данные о ребенке только в профиль родителя. Если мама или папа уже зарегистрировали аккаунт на сайте, потребуется вход в личный кабинет.

Авторизуемся на esia.gosuslugi.ru:

| ССУСЛУГИ Единая октема<br>идентификация и зутентификация |
|----------------------------------------------------------|
| Вход<br>для портала Госуслуг                             |
| +7 Другой пользователь                                   |
| Пароль                                                   |
| Войти<br>Забыли пароль?                                  |
| Вход с помощью электронной подписи                       |

И попадаем в личный кабинет.

| Переёти в Госусаути                                                                                                    | ГОСУСЛУГИ<br>Долугк коринсам<br>акстронето пранитичски<br>Мои данные<br>Настройки учетной залико Органи | казции                                                   |
|----------------------------------------------------------------------------------------------------|----------------------------------------------------------------------------------------------------|----------------------------------------------------------|
| Основная информация<br>еко<br>Гол<br>Дата рождения<br>Место рождения<br>Гражданство<br>Документ;<br>узастоверяющай<br>лечеоть | Редактировать.<br>Упроценная<br>У Вас подтик<br>Ваке доступны ал<br>Помощь<br>Как задитить, са          | овать учетную запись ортанизация?<br>ово учетную запись? |
| Контактная информация                                                                                                    | •                                                                                                    |                                                          |
| Номер тепефона и адрес электрон<br>использовать для входа вместо но                                                           | кой почты удобно — — — — — — — — — — — — — — — — — — —                                                  |                                                          |
| Защитите вашу учетную запись от                                                                                               | взлома с помощью                                                                                        |                                                          |

Далее прокручиваем страницу вниз и находим раздел «Информация о детях».

| eno                   | $\bigcirc \bigcirc \bigcirc \bigcirc \bigcirc \bigcirc \bigcirc \bigcirc \bigcirc \bigcirc \bigcirc \bigcirc \bigcirc \bigcirc \bigcirc \bigcirc \bigcirc \bigcirc \bigcirc $ |
|-----------------------|----------------------------------------------------------------------------------------------------|
| Doe                   | Упроценныя Стандартныя Подтвержданные                                                                                                    |
| Дата рождония         | У вас подтвержденная учетная записы                                                                                                    |
| Macro powgawen        | Вам доступны все серемом и услуги.                                                                                                    |
| Гранданство           |                                                                                                    |
| Epsymeen,             |                                                                                                    |
| удостовержищий        | Помощь                                                                                                    |
| THPHOCTLE             |                                                                                                    |
|                       | Kak saperinctpipobatis yvetnijio saraicis opravisaujiar?                                                                                                    |
|                       | water handle sound of group Australy and particles.                                                                                                    |
| CHM/IC (7)            |                                                                                                    |
|                       |                                                                                                    |
|                       |                                                                                                    |
|                       |                                                                                                    |
| Контактная информация | ×                                                                                                    |
|                       |                                                                                                    |
|                       |                                                                                                    |
| Документы             | v                                                                                                    |
|                       |                                                                                                    |
| Информация о детях    |                                                                                                    |
|                       |                                                                                                    |
|                       |                                                                                                    |
| Транспортные средства | (v)                                                                                                    |
|                       |                                                                                                    |
|                       |                                                                                                    |

Разворачиваем раздел и нажимаем «Добавить информацию о ребенке».

| Контактная информация | $\bigcirc$   |  |
|-----------------------|--------------|--|
| Документы             | $\checkmark$ |  |
| Информация о детях    | ٢            |  |
|                       |              |  |

Следующий шаг – в открывшейся анкете вносим информацию о ребенке. ФИО и пол в обязательном порядке, а номер СНИЛС и ИНН по желанию родителей.

| Информация                       | а о детях                        | <u> </u> | Свидетельство о<br>рождении            | Страна выдачи свидетельства о рождении                           |
|----------------------------------|----------------------------------|----------|----------------------------------------|------------------------------------------------------------------|
| Общая<br>информация<br>о ребенке | Gassenen                         |          |                                        | <ul> <li>Россия</li> <li>СССР</li> <li>Другая страна</li> </ul>  |
|                                  | Mast                             |          |                                        | Серия Номер                                                      |
|                                  | Отчество                         |          |                                        | Номер актовой записи                                             |
|                                  | Нет отчества Пол Мужской Женский |          |                                        | Дата выдачи<br>ДД.ММ.ГТТТ 🗃<br>Место государственной регистрации |
|                                  | Дата рождения<br>ДД.ММ.ГГГГ      |          |                                        |                                                                  |
|                                  | СНИЛС (необязательно)            |          |                                        |                                                                  |
|                                  | ИНН (необязательно)              |          | Полис<br>обязательного<br>медицинского | Номер                                                            |

| Документы                   | $\checkmark$ |
|-----------------------------|--------------|
| Информация о детях          | ٢            |
|                             |              |
| ФИО                         |              |
| Пол                         |              |
| Дата рождения               |              |
| Свидетельство о<br>рождении |              |
| Код привязки (?)            |              |

Далее входим в аккаунт ребенка и там, добавив некоторые данные, которые запросит сервис, нажимаем кнопку «Привязать», вводим код и сохраняем.

При этом его лучше предупредить, что эти наборы чисел и букв за пределы дома выходить не должны, ведь так посторонние могут получить доступ к личной информации.